# Beginning an Extension of Enlistment

| Introduction                | This guide provides the procedures for inputting a Begin Extension of Enlistment transaction in Direct Access (DA).                                                                                                    |  |  |  |  |  |  |
|-----------------------------|----------------------------------------------------------------------------------------------------|--|--|--|--|--|--|
| Before You<br>Begin         | <ul> <li>It is helpful to run these reports to determine which members need a Begin Extension of Enlistment or a Begin Re-extension of Enlistment transaction. This ensures there is no lapse in time for the member(s).</li> <li>Ext/Rext within 30 Days Report – identifies extensions not executed with effective (begin) dates within the next 30 days (from current date).</li> <li>Extensions Not Executed Report – identifies extensions/re-extensions not executed using an open date range.</li> <li>See the guide Extension/Re-Extension Reports for specifics on running these reports.</li> </ul> |  |  |  |  |  |  |
| Known Issue –<br>Leave Sold | When an executed contract (the "Begin Extension" check box was checked) that had leave sold on it is cancelled, the leave will be sold again when the cancellation transaction is approved. <b>PPC will need to manually adjust the leave.</b> When the cancelled contract is submitted in DA, it will be routed to PPC for approval. A Trouble Ticket must be submitted to PPC Customer Care informing PPC that a cancellation needs to be approved and that leave needs to be adjusted. You must attach all supporting documentation to the Trouble Ticket.                                                 |  |  |  |  |  |  |
| Cancelling a<br>Contract    | When cancelling an Extension/Re-extension, SPOs should click the Cancel Contract button and approve the cancellation, then submit a Trouble Ticket to PPC Customer Care requesting approval of the cancelled contract. The Trouble Ticket must contain an explanation for the cancellation along with all supporting documentation.                                                                                                    |  |  |  |  |  |  |
| Information                 | • The Begin Extension/Re-extension button can <b>only</b> be checked for approved contracts on or after the effective date.                                                                                                    |  |  |  |  |  |  |

This transaction **does not** require approval by a supervisor.

Continued on next page

### Beginning an Extension of Enlistment, Continued

**Procedures** See below.

| Step | Action                                                                                                    |  |  |  |  |
|------|----------------------------------------------------------------------------------------------------|--|--|--|--|
| 1    | Click on the Career Management Tile.                                                                                                    |  |  |  |  |
|      | Career Management                                                                                                    |  |  |  |  |
|      |                                                                                                    |  |  |  |  |
| 2    | Select the Contract Data option.                                                                                                    |  |  |  |  |
|      | Colligated Service Report                                                                                                    |  |  |  |  |
|      | 🔚 Contract Data                                                                                                    |  |  |  |  |
|      | DD-4 Enlistment/Reenlistment                                                                                                    |  |  |  |  |
|      | Agreement to Extend/Reextend                                                                                                    |  |  |  |  |
|      | Ext/Rext within 30 days Report                                                                                                    |  |  |  |  |
|      | AD 6th or 10th Yr Anniversary                                                                                                    |  |  |  |  |
|      | Extensions not Executed                                                                                                    |  |  |  |  |
|      | Board Images                                                                                                    |  |  |  |  |
| 3    | Enter the <b>Empl ID</b> , check the <b>Include History</b> and <b>Correct History</b> boxes,<br>and click <b>Search</b> .<br><b>Update Contracts</b><br>Enter any information you have and click Search. Leave fields blank for a list of all values. |  |  |  |  |
|      | Find an Existing Value         Add a New Value                                                                                                    |  |  |  |  |
|      | ▼ Search Criteria                                                                                                    |  |  |  |  |
|      | Contract Number begins with V                                                                                                    |  |  |  |  |
|      | Name begins with V                                                                                                    |  |  |  |  |
|      | Last Name begins with V                                                                                                    |  |  |  |  |
|      | Second Last Name begins with 🗸                                                                                                    |  |  |  |  |
|      | Alternate Character Name begins with 🗸                                                                                                    |  |  |  |  |
|      | Correct History Case Sensitive                                                                                                    |  |  |  |  |
|      | Search Clear Basic Search 🖾 Save Search Criteria                                                                                                    |  |  |  |  |
|      | Find an Existing Value   Add a New Value                                                                                                    |  |  |  |  |

Continued on next page

# Beginning an Extension of Enlistment, Continued

#### Procedures,

continued

| Step | Action                                                                                                    |                        |                             |                    |                         |                                   |                             |                        |                      |                    |  |  |  |  |
|------|----------------------------------------------------------------------------------------------------|------------------------|-----------------------------|--------------------|-------------------------|-----------------------------------|-----------------------------|------------------------|----------------------|--------------------|--|--|--|--|
| 4    | Locate the unexecuted extension in the search results and click the <b>Contract</b><br><b>Begin Date</b> link |                        |                             |                    |                         |                                   |                             |                        |                      |                    |  |  |  |  |
|      | Search R                                                                                                    | Search Results         |                             |                    |                         |                                   |                             |                        |                      |                    |  |  |  |  |
|      | View All                                                                                                    |                        |                             |                    |                         |                                   |                             | f2 🗸 🕨 🕨               |                      |                    |  |  |  |  |
|      | Empl<br>ID                                                                                                    | Empl<br>Record         | Contract<br>Number          | Name               | Second Last<br>Name     | Last<br>Name                      | Alternate Character<br>Name | Contract Begin<br>Date | Contract End<br>Date | Contract<br>Status |  |  |  |  |
|      | 1234567                                                                                                    | (blank)                | 0001                        | Hope Van Dyne      | (blank)                 | Van Dyne                          | (blank)                     | 06/17/2014             | (blank)              | Active             |  |  |  |  |
|      | 1234567                                                                                                    | (blank)                | 0002                        | Hope Van Dyne      | (blank)                 | Van Dyne                          | (blank)                     | 06/10/2019             | (blank)              | Active             |  |  |  |  |
|      | Find an E                                                                                                    | xisting Value          | Add a Ne                    | w Value            |                         |                                   |                             |                        |                      |                    |  |  |  |  |
|      | -                                                                                                    |                        |                             |                    |                         |                                   |                             |                        |                      |                    |  |  |  |  |
| 5    | Take<br>Step                                                                                                  | note o<br>7. Sel       | of the <b>(</b><br>lect the | Contract<br>Reason | t Conte<br>/Oath ]      | <b>nt</b> to s<br>[ <b>nfo</b> ta | ee if the me<br>b.          | ember is s             | elling lea           | ve for             |  |  |  |  |
|      | Contra                                                                                                    | act Status/C           | ontent                      | Contract Type/Cla  | uses Rea                | ason/Oath In                      | fo Contract Leave           | Mbr Service            | Dates Contra         | act Approval       |  |  |  |  |
|      | Hope Van Dyne Person ID 1234567                                                                               |                        |                             |                    |                         |                                   |                             |                        |                      |                    |  |  |  |  |
|      | Contract Data                                                                                                 |                        |                             |                    |                         |                                   |                             |                        |                      |                    |  |  |  |  |
|      | Contract Number 0002 *Contract Status Active V                                                                |                        |                             |                    |                         |                                   |                             |                        |                      |                    |  |  |  |  |
|      | Contract Begin Date 06/10/2019 Contract Expected End Date 09/09/2023                                          |                        |                             |                    |                         |                                   |                             |                        |                      |                    |  |  |  |  |
|      | Contract End Date *Regulatory Region AD Q                                                                     |                        |                             |                    |                         |                                   |                             |                        |                      |                    |  |  |  |  |
|      | Comment Additional Contract                                                                                   |                        |                             |                    |                         |                                   |                             |                        |                      |                    |  |  |  |  |
|      | Cor                                                                                                    | ntract Templ           | ate ID                      | Q                  |                         |                                   |                             | □ More than one        | year expected        |                    |  |  |  |  |
|      |                                                                                                    |                        |                             | Initialize Cor     | ntract                  |                                   |                             | O Waive Working        | Time Compliance      |                    |  |  |  |  |
|      |                                                                                                    | Provi                  | der ID                      | Q                  |                         |                                   |                             |                        |                      |                    |  |  |  |  |
|      |                                                                                                    | Contract Co            | ontent MBR                  | NOT SELLING A      | NY LEAVE, ME            | R REENLIS                         | FING IN PAY GRADE E         | -4, MBR NOT ENTI       | TLED TO SRB IAW      | ACN 88/18          |  |  |  |  |
|      | Save<br>Contract                                                                                              | Return<br>Status/Conte | to Search                   | Previous in Li     | ist Next in Reason/Oath | List No                           | tify Add Up                 | date/Display           | Include History      | Correct History    |  |  |  |  |
|      |                                                                                                    |                        |                             |                    |                         |                                   |                             |                        |                      |                    |  |  |  |  |

Continued on next page

### Beginning an Extension of Enlistment, Continued

#### Procedures,

continued

| Step | Action                                                                                                    |  |  |  |  |  |  |  |
|------|----------------------------------------------------------------------------------------------------|--|--|--|--|--|--|--|
| 6    | Check the <b>Begin Extension/Re-extension box</b> in the Reason for                                                                                                    |  |  |  |  |  |  |  |
|      | Extension/Re-extension /Retention section. See NOTE.                                                                                                    |  |  |  |  |  |  |  |
|      |                                                                                                    |  |  |  |  |  |  |  |
|      | Select the <b>Contract Leave</b> tab.                                                                                                    |  |  |  |  |  |  |  |
|      | <b>NOTE:</b> Remember, this box <b>CANNOT</b> be checked prior to the Effective                                                                                                    |  |  |  |  |  |  |  |
|      | Date.                                                                                                    |  |  |  |  |  |  |  |
|      | Contract Status/Content Contract Type/Qlauses Reason/Oath Info Contract Leave Mbr Service Dates >                                                                                                    |  |  |  |  |  |  |  |
|      | Hope Van Dyne Person ID 1234567                                                                                                    |  |  |  |  |  |  |  |
|      | Contract Data                                                                                                    |  |  |  |  |  |  |  |
|      | Contract Number:         0002         Begin Date:         06/10/2019         Contract Status:         Active         Expected End Date:         09/09/2023           Total Length of Extensions this Enlistment(YMM):         003         Number of Extensions this Enlistment:         1 |  |  |  |  |  |  |  |
|      | Contract Type Q, I H H I View All                                                                                                    |  |  |  |  |  |  |  |
|      | Effective 06/10/2023 Contract Type: EXT Extension Cancel Contract Cancelled Cancelled Reason/Oath                                                                                                    |  |  |  |  |  |  |  |
|      | Contract Term Years/Months/Days: 3 Indefinite Re-Enlistment                                                                                                    |  |  |  |  |  |  |  |
|      |                                                                                                    |  |  |  |  |  |  |  |
|      | Reason: McONUS OUTCONUS V Member Signature Date: USU3/2021                                                                                                    |  |  |  |  |  |  |  |
|      | Other (Specify):                                                                                                    |  |  |  |  |  |  |  |
|      |                                                                                                    |  |  |  |  |  |  |  |
|      | The procedure is now complete, click <b>Save</b> .<br><b>NOTE:</b> Only applicable on first extension of current enlistment. The leave                                                                                                    |  |  |  |  |  |  |  |
|      | will not sell until the contract has begun.                                                                                                    |  |  |  |  |  |  |  |
|      | Contract Status/Content Contract Type/Qlauses Reason/Oath Info Contract Leave Mbr Service Dates                                                                                                    |  |  |  |  |  |  |  |
|      | Hope Van Dyne Person ID 1234567                                                                                                    |  |  |  |  |  |  |  |
|      | Contract Data<br>Contract 0002 Begin Date 06/10/2019 Contract Status Active<br>Number                                                                                                    |  |  |  |  |  |  |  |
|      | Leave Balances                                                                                                    |  |  |  |  |  |  |  |
|      | Leave Balance: 30.000000 Cumulative Sold Leave: As of: 06/15/2023                                                                                                    |  |  |  |  |  |  |  |
|      | Contract Type Q    4 4 1 of 2 v    4   View All                                                                                                    |  |  |  |  |  |  |  |
|      | Effective Date: 06/10/2023                                                                                                    |  |  |  |  |  |  |  |
|      | Contract Type: EXT Extension                                                                                                    |  |  |  |  |  |  |  |
|      | Leave Disposition                                                                                                    |  |  |  |  |  |  |  |
|      | Total Leave to Sell (Days):                                                                                                    |  |  |  |  |  |  |  |
|      | Save         Return to Search         Previous in List         Notify         Add         Update/Display         Include History         Correct History                                                                                                    |  |  |  |  |  |  |  |
|      | Contract Status/Content   Contract Type/Clauses   Reason/Oath Info   Contract Leave   Mbr Service Dates   Contract Approval   Contract Audit                                                                                                    |  |  |  |  |  |  |  |